## To Create an Access NI Account

You will be required to create an Access NI Account on the NI Direct portal in order to process an "Enhanced check"

Account creation on NI Direct is a very straightforward process that should take less than 1 minute to complete. Simply follow the steps below:-

### <u>Step 1</u>

To commence, click the following link:- <u>https://accessni.nidirect.gov.uk/Account/LogIn</u>

The following page will appear:- (Please ensure you keep a record of the following details) You should click on the **Create an account** button. You will be taken to the <u>Registration page</u> where you will be required to provide the following information:-

- Email address this is the email address you will have to use each time you log into your NI Direct Account
- Password this must be at least 6 characters and contain at least one number
- Confirm password
- Secret question for example, "what is the name of my favourite pet?"
- Secret answer for example, insert the pet's name
- First name
- Last name

| nicirect<br>government services | AccessNI          |
|---------------------------------|-------------------|
| Log in to AccessNI              |                   |
| Indicates a required field      |                   |
| Log in                          | Create an account |
| * Email                         | Create an account |
| * Password                      |                   |
| Ve forgotten my password        |                   |
| Request activation email        |                   |
| Log in                          |                   |

Once you have competed these boxes, click the Create account button and the following screen message will appear:

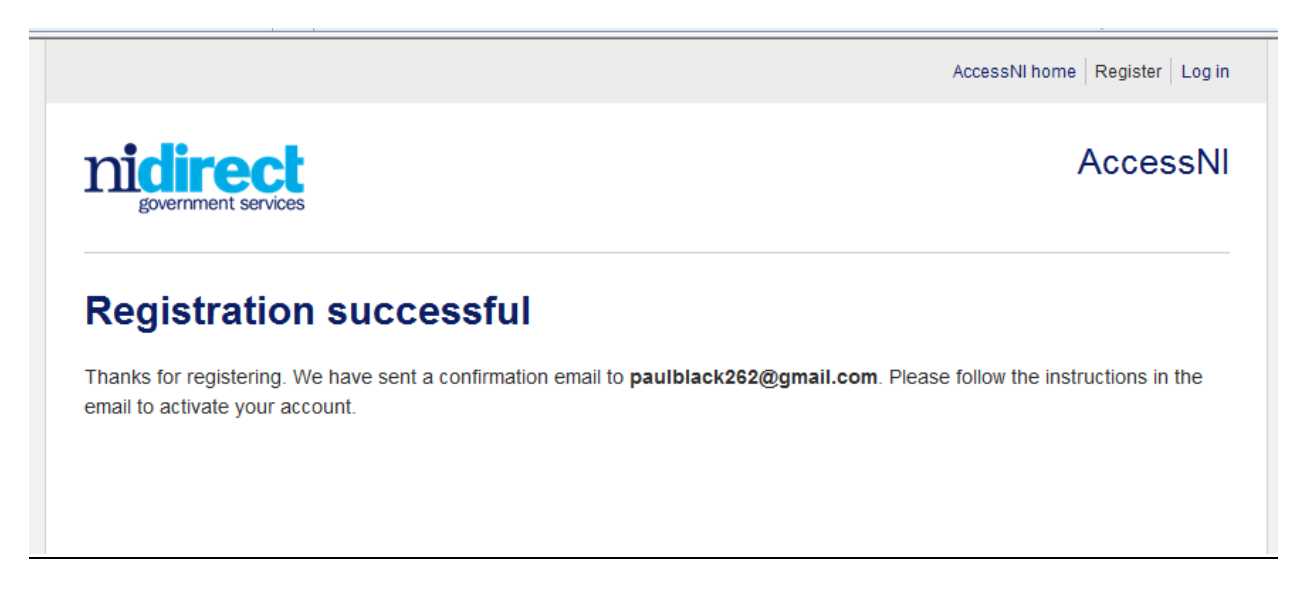

#### **Close website**

#### Step 2

Log on to your email account that you used for Access NI Registration, where you will find a new email from AccessNI, the content of which is as follows:-

You are receiving this email because you have registered for an account on the AccessNI website. Please click the link below to complete the registration.

If this is unexpected, and you haven't registered for an account, please ignore this email.

Click here to activate your account

You should click the link <u>Click here to activate your account</u>. Upon doing so, the Account Activated Screen appears.

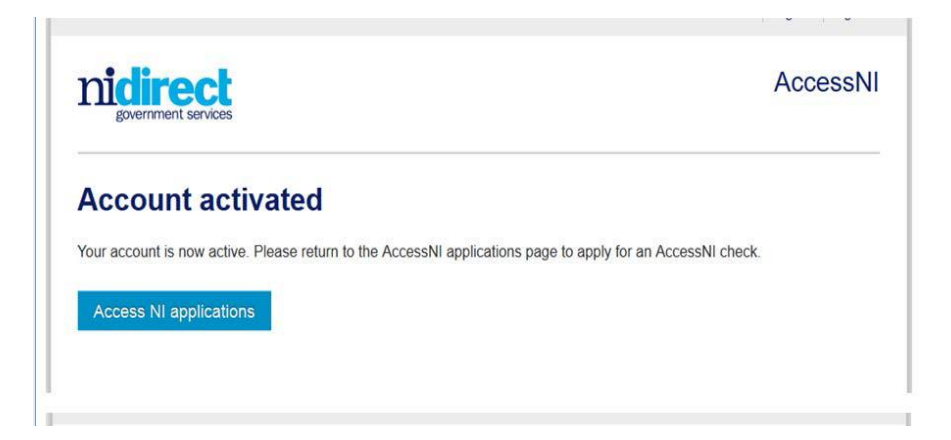

# Step 3.

Once you have completed the above short process, you can click on the **AccessNI applications** button to return to the NI Direct website to commence using the AccessNI on-line services.

Process Complete